## Googleclassroom クラス登録の解除方法

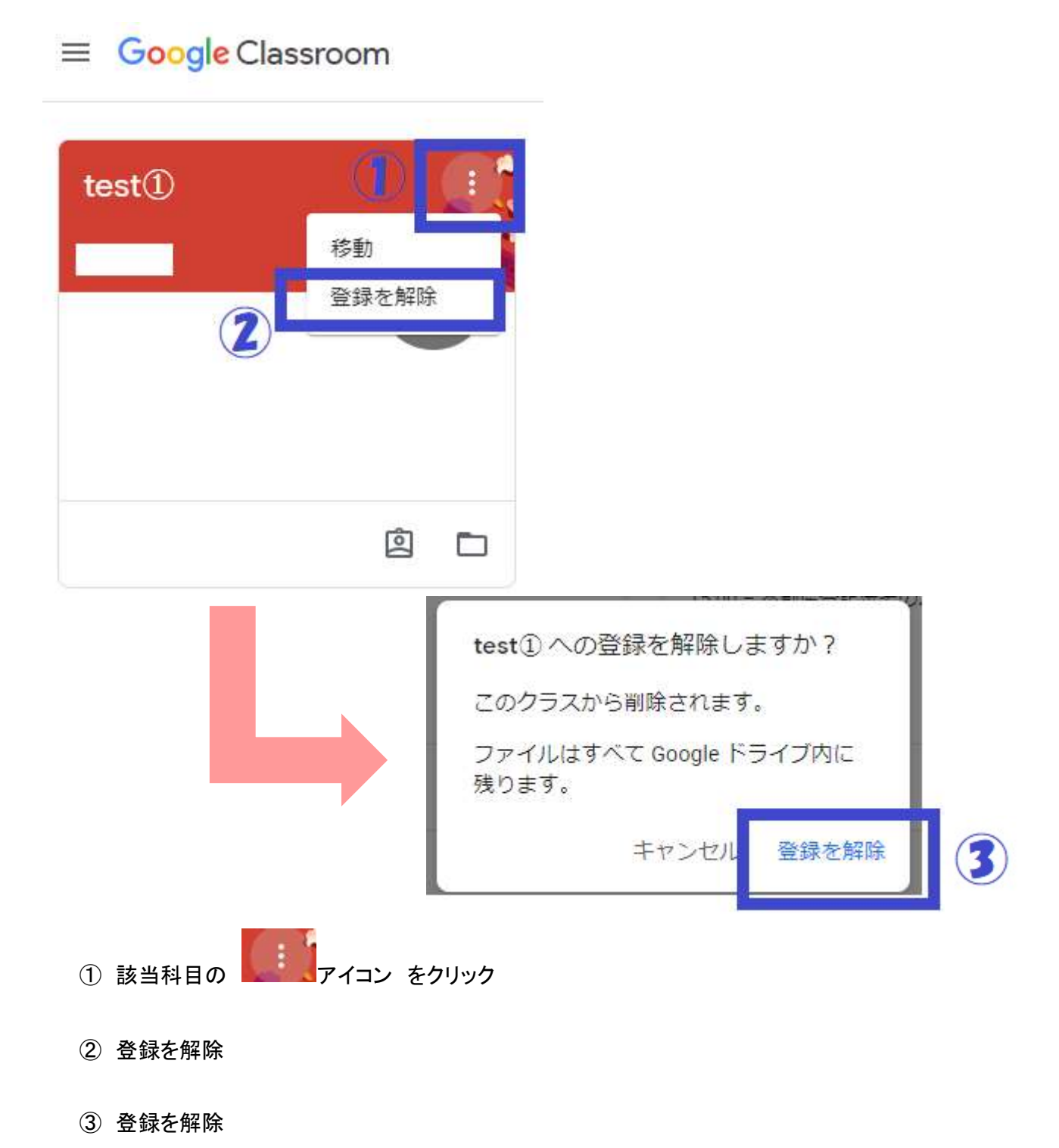

④ 自身の classroom より科目が削除されているか確認をしてください